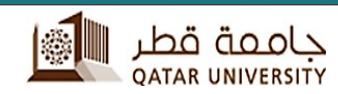

#### **INFORMATION TECHNOLOGY SERVICES**

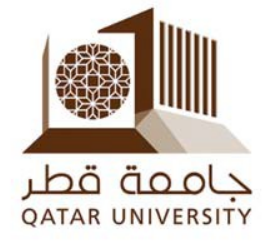

## **WebEx Service**

# FOR FACULTY & STAFF USE

### **Cisco WebEx Service**

Configuration of Cisco WebEx Service on Laptop / Desktop

Network and Telecommunication section Information Technology Services

Version: 2.0

Setup of Cisco WebEx Service

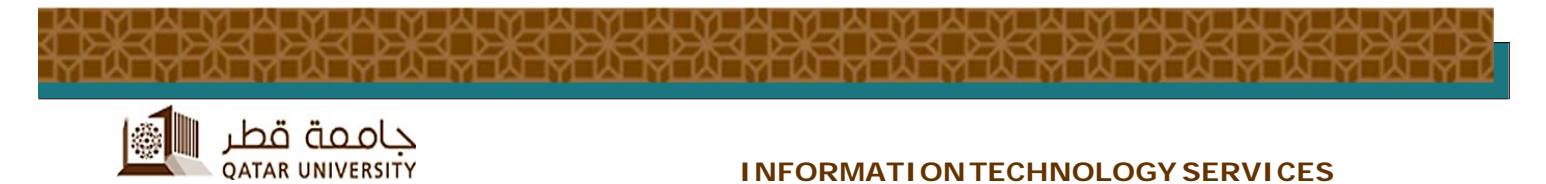

## Laptop & Desktop

1. ITS Helpdesk already configured all University provided Laptops and Desktops to Faculty and Staff with WebEx Application. Please check / confirm it if Faculty laptop / desktop, MS Outlook is Pre-Configured with **WebEx Productivity Tool**.

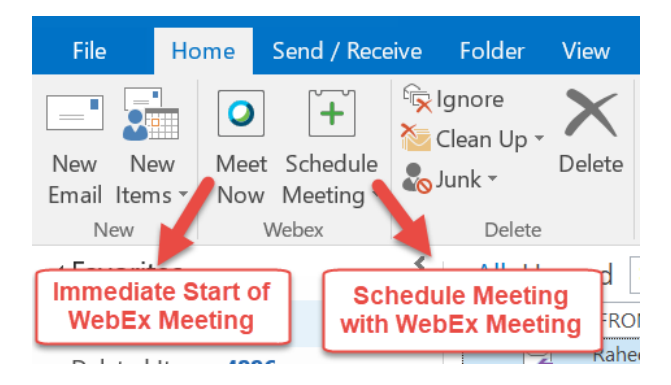

2. If Not, Please download the WebEx Desktop Application and WebEx

**Productivity Tool** for Mac & Windows OS from <u>https://qu-edu.webex.com</u>, using QU UserID@qu.edu.qa and Credentials

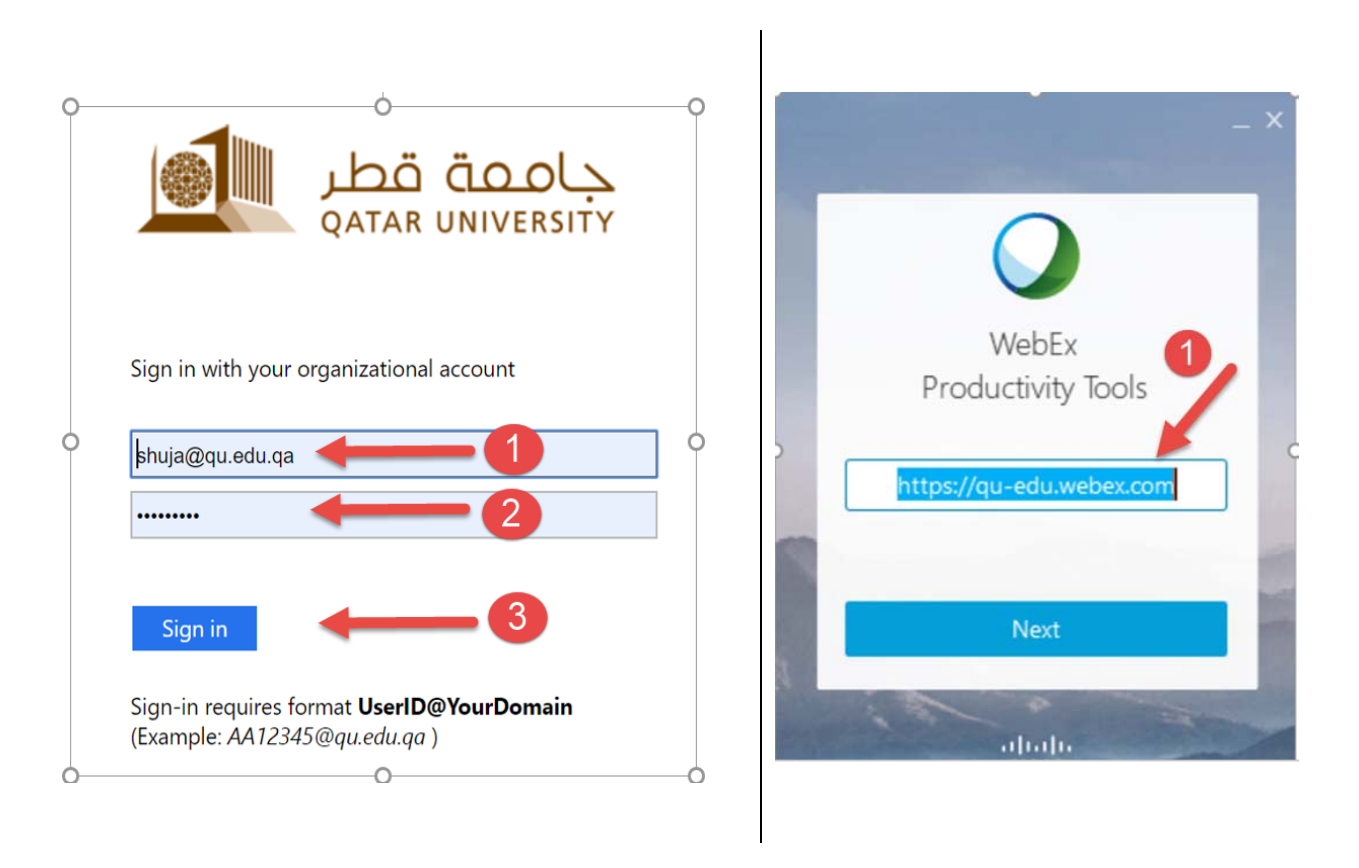

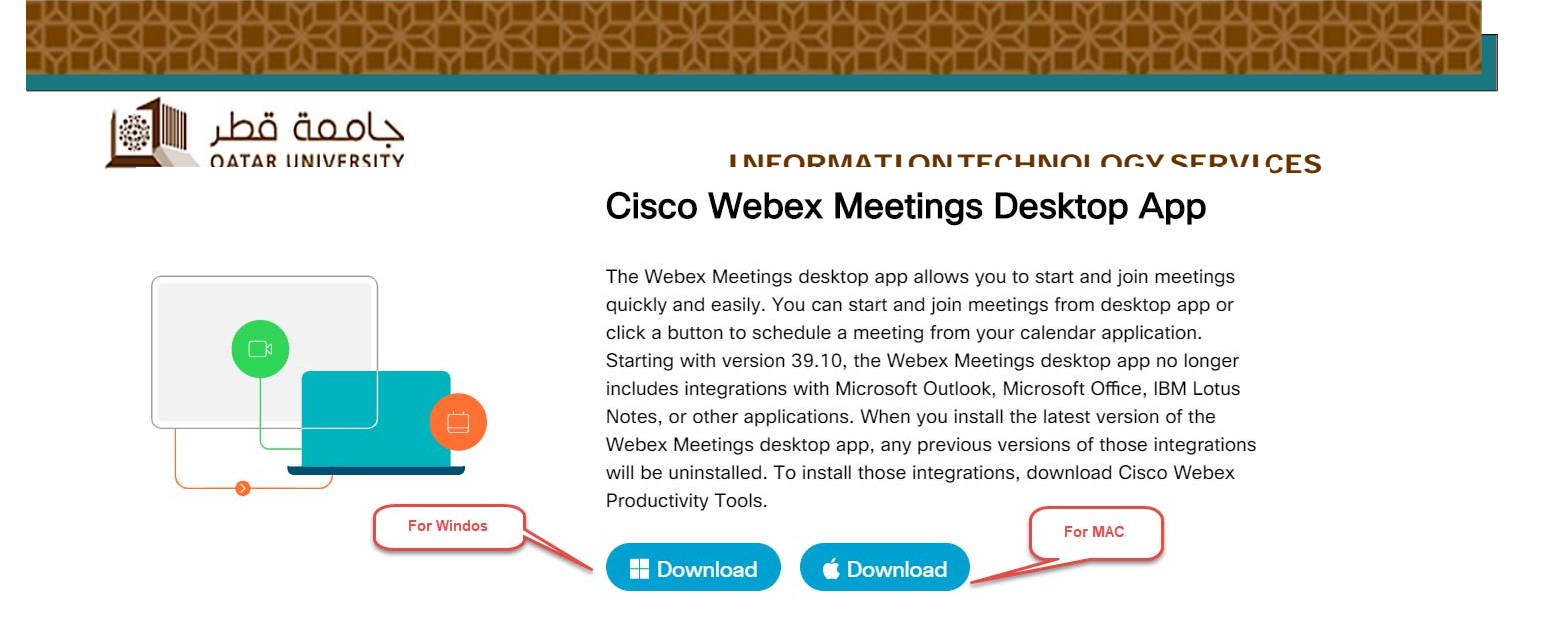

 First time installation of "Cisco WebEx Meeting Desktop App" Application, Provide Email Address and URL <u>https://qu-edu.webex.com</u> (For Faculty & Staff)

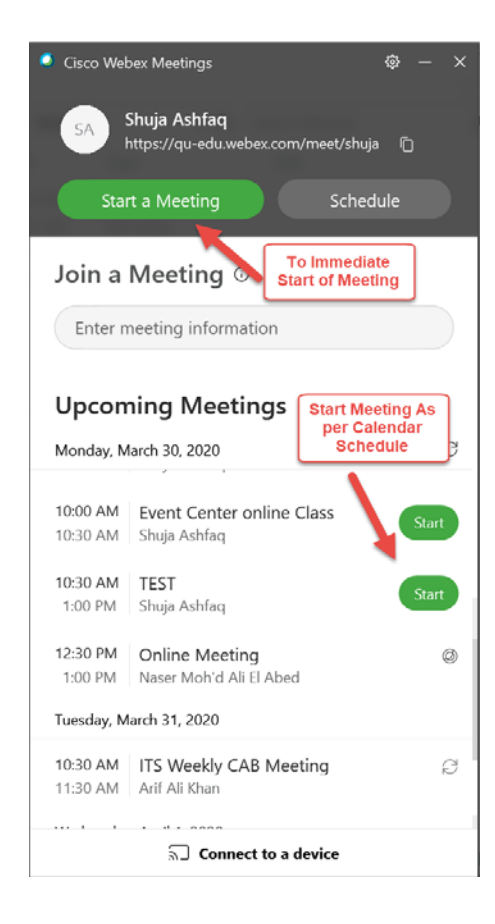

 Close MS Outlook on laptop first and then install 'Cisco WebEx Productivity Tools', from <u>https://qu-edu.webex.com</u> site. It will provide WebEx Icon in MS Outlook.

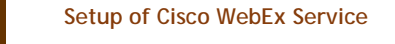

3

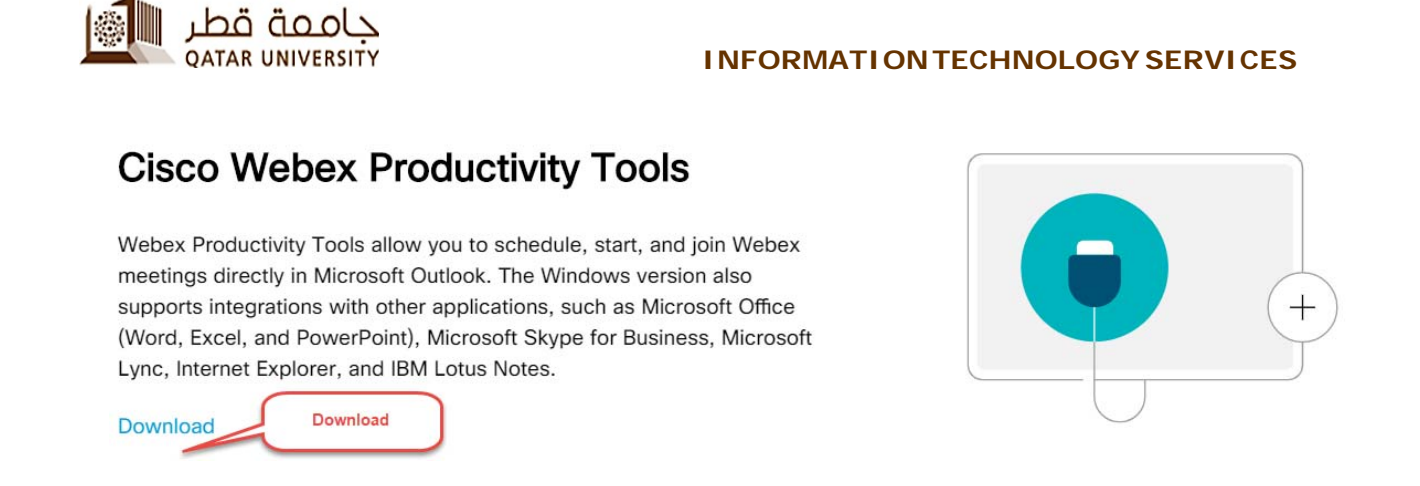

 For First time, when users click Add WebEx Meeting, Users need to provide QU WebEx Link i.e., <u>https://qu-edu.webex.com</u>

You ready to use WebEx as Outlook is setup with following WebEx Icons, **Schedule Meeting** as regular invitation and send to Students or Faculty / Staff.

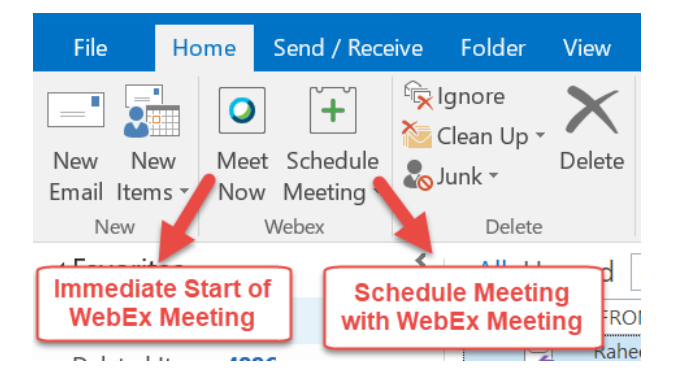

If Faculty / Staff are Not using MS Outlook, they can Schedule through **Web Based** using <u>https://qu-edu.webex.com</u>  $\rightarrow$  **WebEx Meetings**  $\rightarrow$  **Send Invitation** himself  $\rightarrow$  **Paste to Black Board Course** 

OR **Provide Personal Room URL** – Unique for Each Faculty / Staff and paste in BB course

https://qu-edu.webex.com/join/UserID

For Example

https://qu-edu.webex.com/join/shuja